### Giriş: Arduino Nano: DS1820/DS18S20 Maxim Tek kablo Termometre Sensör Modülü kullanmak

OneWire Maxim DS1820/DS18S20 termometre eğitim dosyası hakkında çok fazla istek aldım, bu yüzden burada bu konuda ilk Instructable buradadır.

Takip eden Instructable larda hem aynı pine bağlanmış çoklu termometreyle nasıl bağlanacağını hem de Termometre tek kablo adresinin nasıl alınacağını göstereceğim, takipte kalın:-)

Lütfen bu Instructable ın bazı resimlerinin genişletmek için tıklandığında internet üzerinden çalışabileceğine dikkat edin! Resimdeki doğru noktayı görmek için resme tıkladığınıza emin olun!

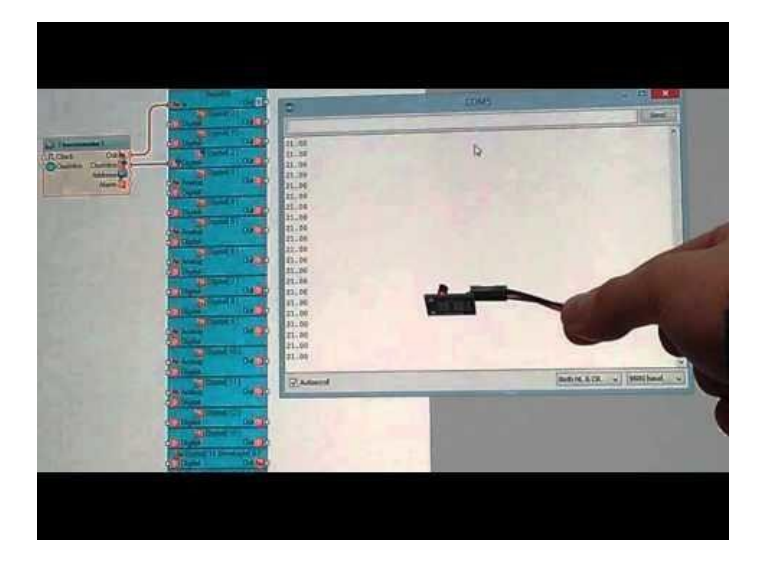

#### Adım 1: Bileşenler

- 1. Bir adet **Arduino** board
- 2. Bir adet DS18S20 Termometre modülü.
- 3. 3 dişi-dişi jumper kablo

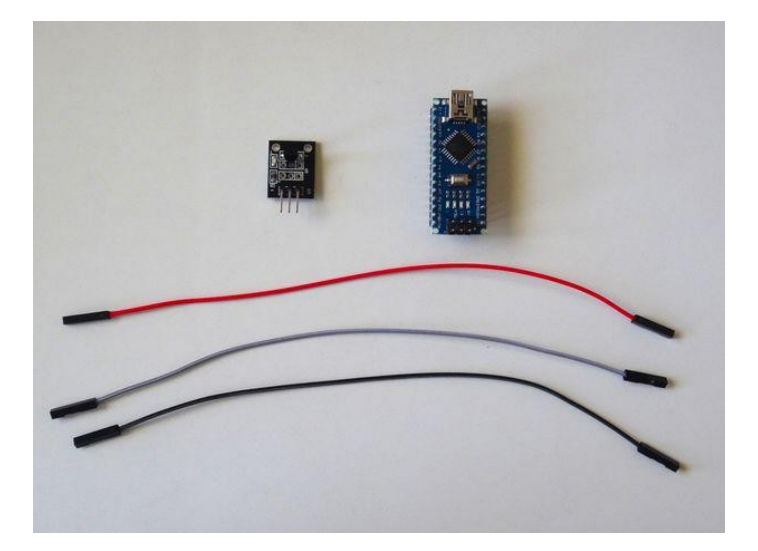

#### Adım 2: Termometreyi Arduino ya bağlayın

- 1. Power (Güç kaynağı(Kırmızı kablo)), Ground (toprak)(siyah kablo) ve Data(veri)(Gri kablo) kablolarını Termometre Sensör Modülüne bağlayın (Resim 1)
- 2. Power(Güç kaynağı(Kırmızı kablo)) kablosunun diğer ucunu Arduino board unun 5V power(güç kaynağı) pinine bağlayın (Resim 2)
- 3. Ground (toprak)(siyah kablo) kablosunun diğer ucunu Arduino board unun Ground pinine bağlayın (Resim 2)
- 4. Data(veri) kablosunun (gri kablo) diğer ucunu Arduino board unun Digital Pin 2 ye bağlayın (Resim 3, 4)
- 5. Resim 5 Arduino Nano nun Ground (toprak), 5V Power(Güç kaynağı) ve Digital 2 pinlerini gösterir

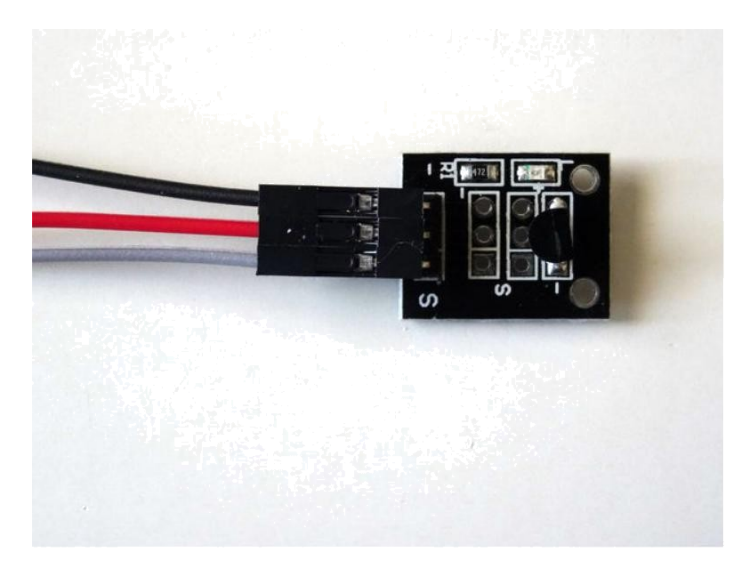

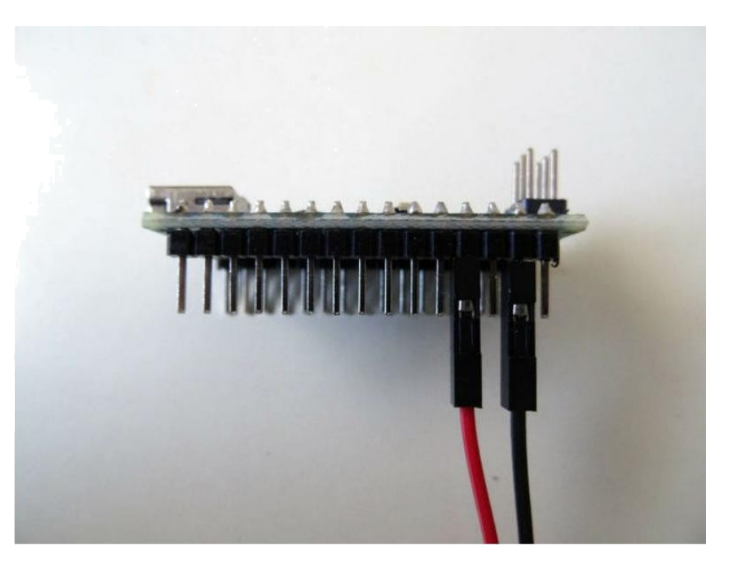

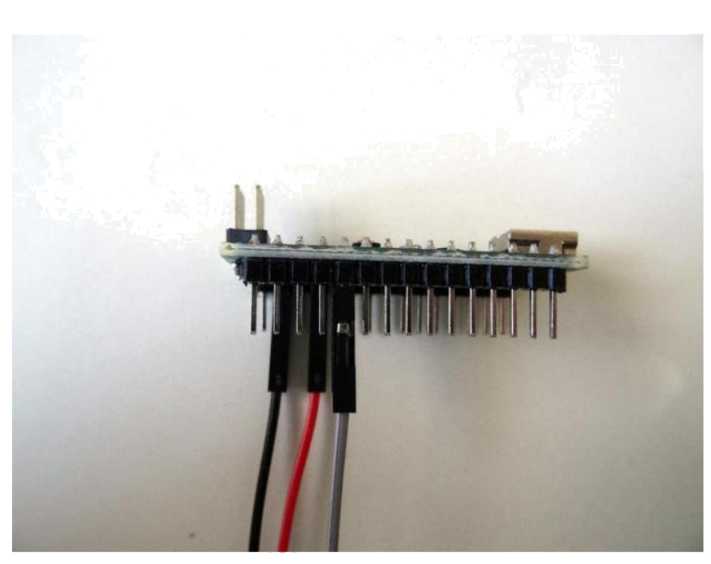

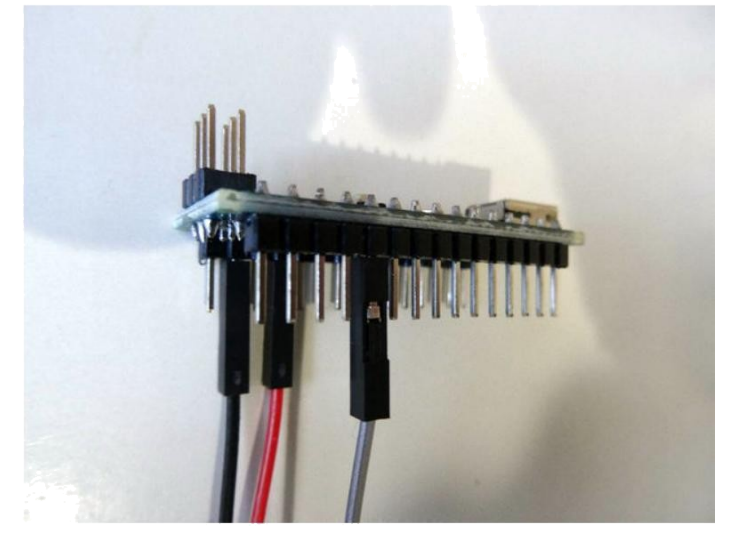

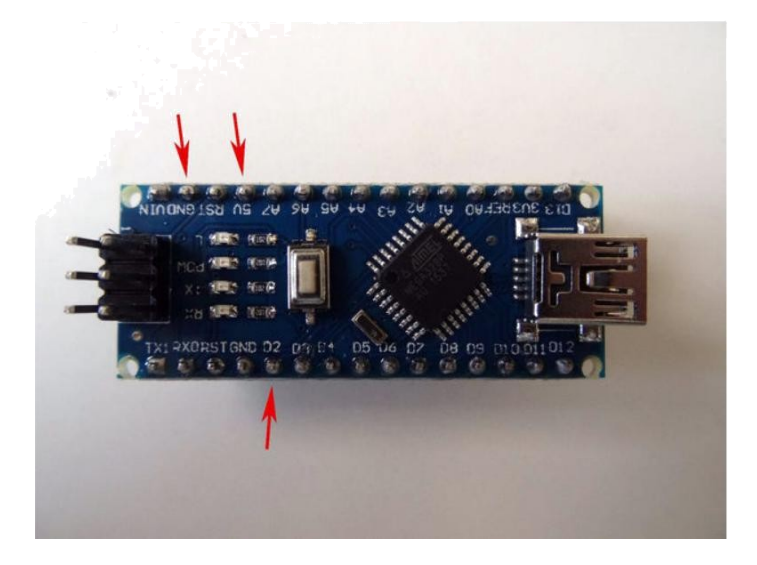

## Adım 3: Visuino yu başlatın ve Arduino Board tipini seçin

Arduino programlamayı başlatmak için, Buradaki linkten indirilebilen (http://www.arduino.cc/) Arduino IDE programının yüklü olması gerekmektedir.

#### Lütfen Arduino IDE 1.6.6 programı içindeki bazı kritik hatalara dikkat ediniz.

#### 1.6.7 veya daha üst versiyonlarını indirdiğinizden emin olun, öte yandan bu Instructable çalışmayacaktır.

Visuino: Visuino'nun da yandaki linkten yüklenmesi gerekmektedir.https://www.visuino.com.

- 1. Visuino yu ilk resimde gösterildiği gibi başlatın
- 2. Visuino da Arduino bileşeninin "Tools" butonuna tıklayın(Resim 1)
- 3. Diyalog göründüğünde Resim 2'de gösterildiği gibi Arduino Nano yu seçin

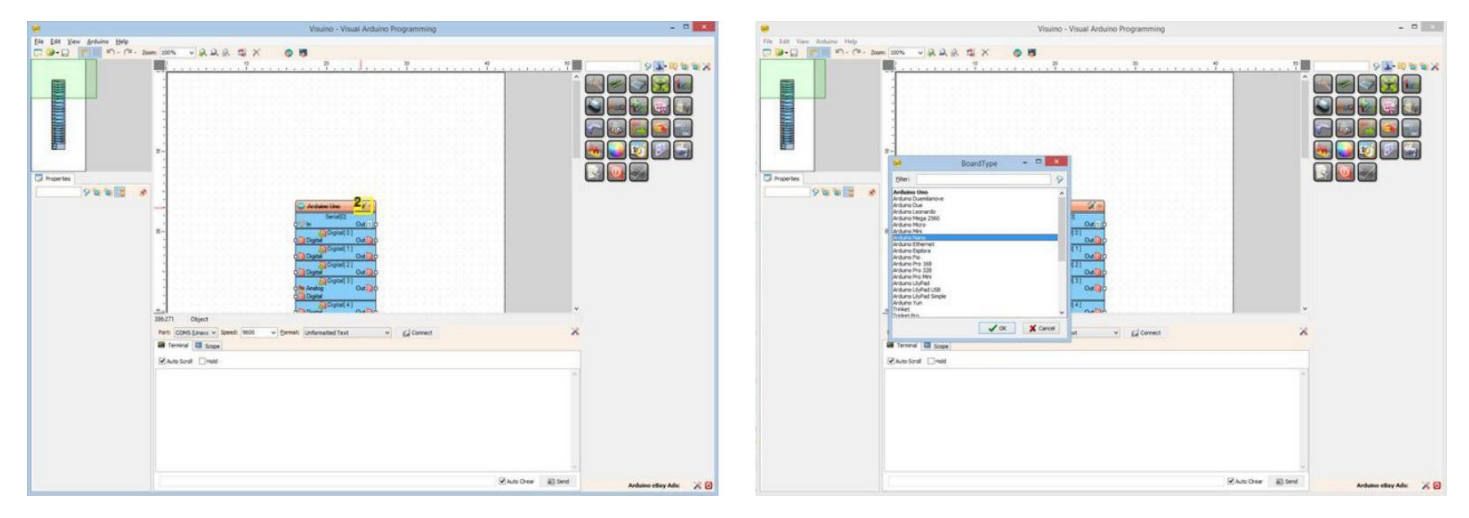

#### **Resim Notları**

- 1. "Tools" butonuna tıklayın
- 2. "Tools" butonuna tiklayin

## Adım 4: Visuino: Add OneWire Thermometer bileşenini ekleyin ve bağlantısını yapın

- 1. Component Toolbox(Bileşen Araç Çubuğu) ın Filter box içine " one " yazın, sonra " Maxim 1-Wire Thermometer " bileşenini seçin (Resim 1) ve tasarım alanına bırakın
- 2. Thermometer bileşeninin " OneWire " (tek kablo) çıkış pinini Arduino bileşeninin "Digital[ 2 ]" kanalının "Digital" giriş pinine bağlayın (Resim 2)
- 3. Thermometer bileşeninin " Out " çıkış pinini Arduino bileşeninin Serial[ 0 ] kanalının "In" giriş pinine bağlayın (Resim 3)

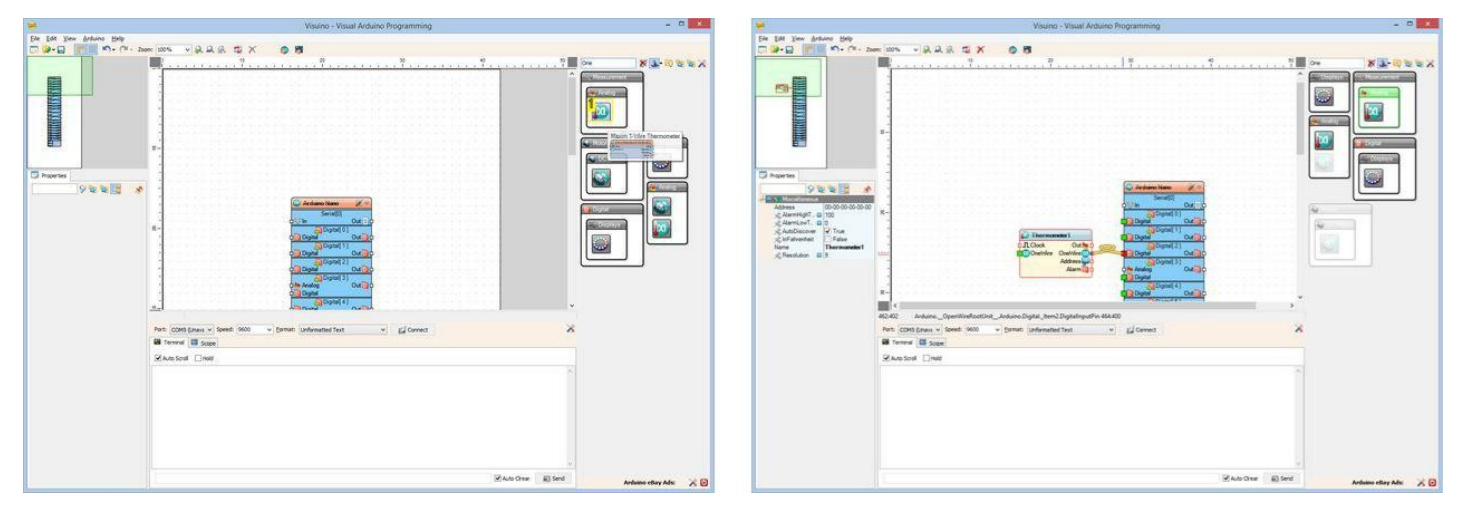

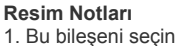

http://www.instructables.com/id/Arduino-Nano-Using-DS1820DS18S20-Maxim-One-Wire-Th/

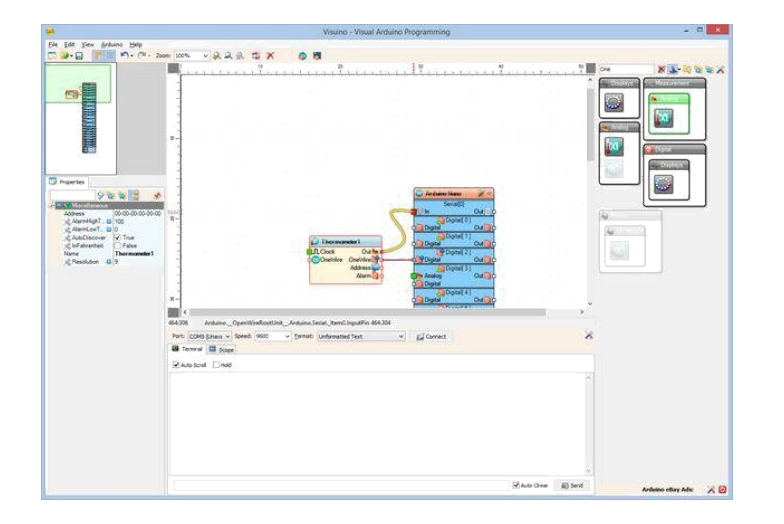

## Adım 5: Arduino kodunu üretme, derleme ve yükleme

- 1. Visuino da, Arduino kodu üretmek ve Arduino IDE'yi açmak için 1.Resim de gösterilen butona tıklayın veya F9 a basın
- 2. Arduino IDE de, Upload butonuna kodu derlemek ve yüklemek için tıklayın(Resim 2)

Eğer Arduino IDE de derleme hatası alırsanız, bu aşağıdaki kütüphanelerden en az birinin eksik olduğunu gösterir:

https://github.com/adafruit/MAX31850\_OneWire

https://github.com/adafruit/MAX31850\_DallasTemp

Nasıl yükleneceğini görmek için Sonraki Adıma bakın!

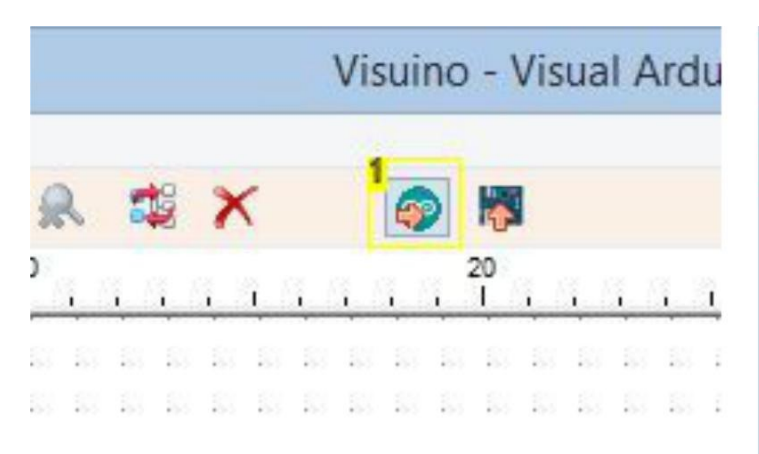

#### **Resim Notları**

1. Kodu üretmek için buraya tıklayın veya F9 a basın

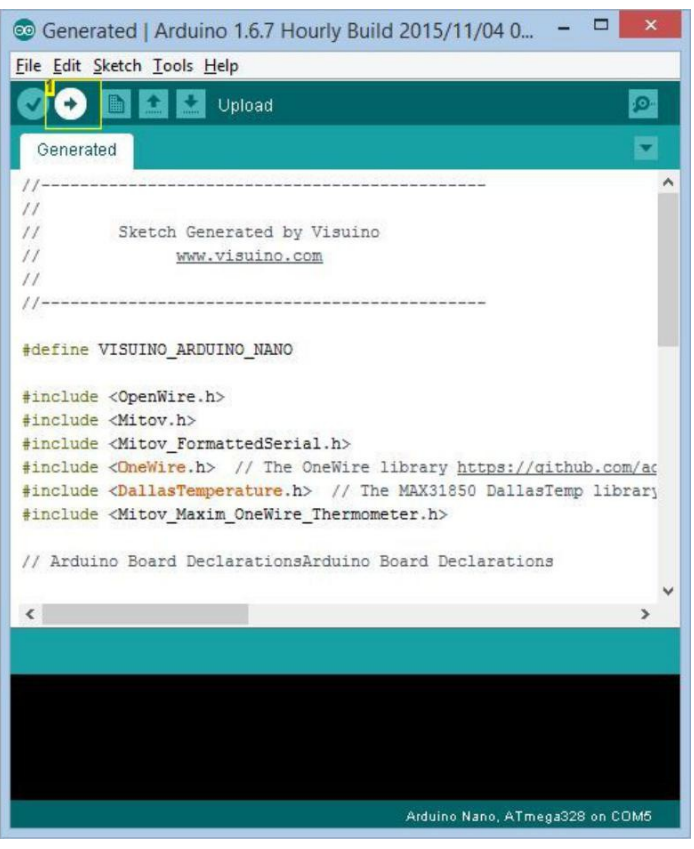

#### **Resim Notları**

1. Kodu derlemek ve yüklemek için buraya tıklayın. Eğer hata alırsanız düzeltmek için sonraki adımı takip edin

### Adım 6: Eğer yüklenmediyse: Adafruit ten OneWire Thermometer Arduino kütüphanelerini yükleyin

Eğer OneWire kütüphanelerinden birini yüklemediyseniz, bu adımları takip edin:

- 4. Arduino IDE menüsünde, |Sketch|Include Library|Manage Libraries...| i seçin(Picture 1)
- 5. Filter box ta "onewir" yazın (Picture 2)
- 6. Adafruit kütüphanesinden MAX31850 OneWire ı seçin, ve Install butonuna tıklayın (Picture 2)
- 7. Adafruit kütüphanesinden MAX31850 DallasTemp i seçin, ve Install butonuna tıklayın (Picture 3)
- 8. Close butonuna tıklayın (Picture 3)
- 9. Arduino IDE de Upload butonuna tıklayın, derleyin ve kodu yükleyin

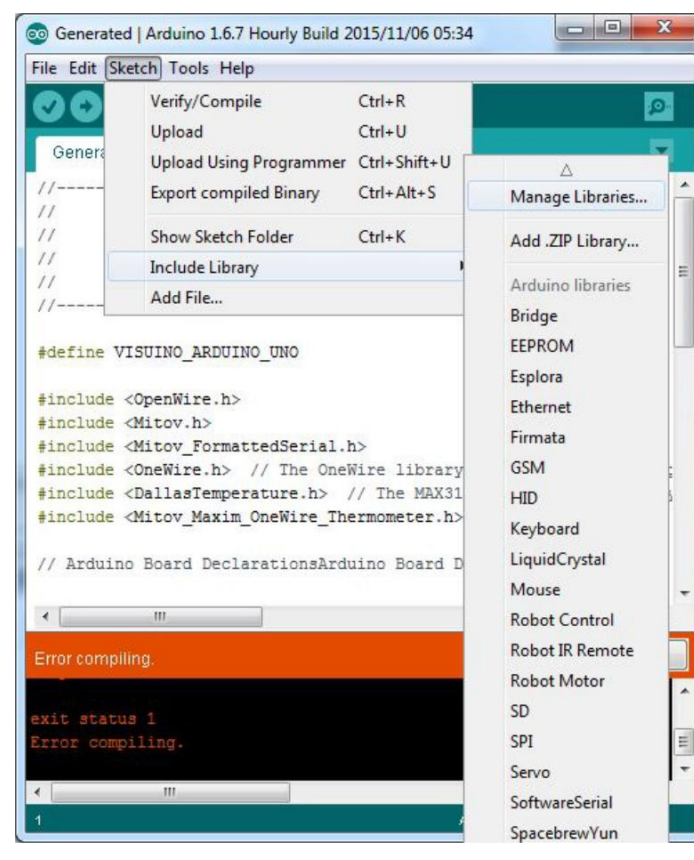

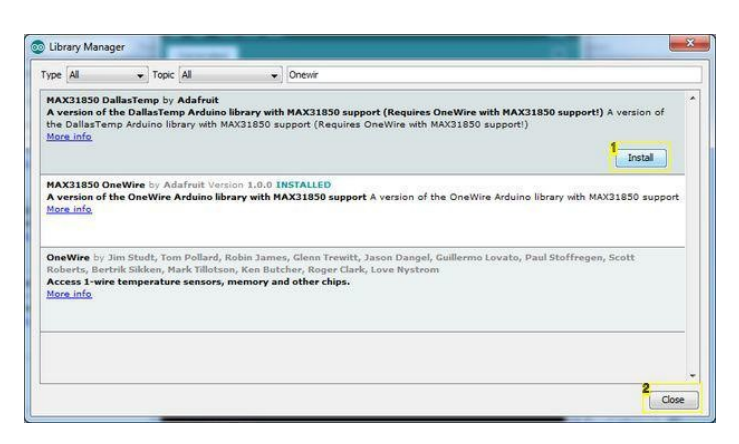

#### Resim Notları

- Buraya tiklayın
- 2. Son olarak buraya tiklayın

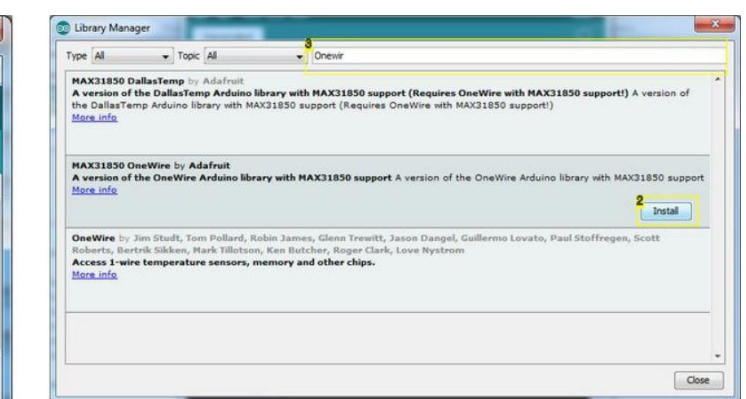

#### **Resim Notları**

- 1. Buraya tıklayın
- 2. Buraya tiklayin
- 3. Buraya "Onewir" yazın

## Adım 7: play...

Resim 1'de bağlantıları yapılı ve enerjilendirilmiş Termometreyi gösterir.

Arduino IDE veya Visuino da Seri Terminali açarsanız, sıcaklığın Termometre tarafından ölçüldüğünü göreceksiniz (Resim 2)

Tebrikler! Maxim OneWire DS1820/DS18S20 Termometre nin Arduino ya nasıl bağlanacağını ve oradan sıcaklığın nasıl okunacağını öğrendiniz.

Resim 3'te tamamlanmış <u>Visuino</u>diyagramı görebilirsiniz.

Ayrıca, bu Instructable için oluşturduğum Visuino projesi eklenmiştir. Projeyi Visuino'nun web sitesinden indirip açabilirsiniz: https://www.visuino.com

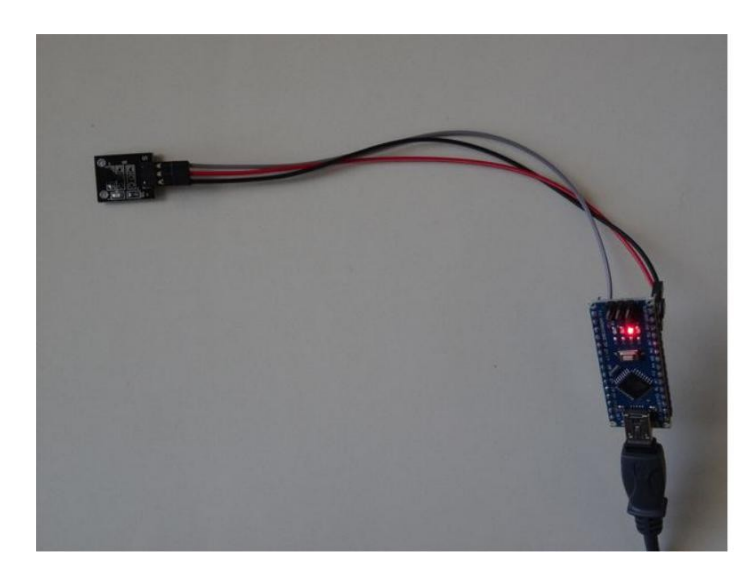

| 0          | COM5 |              |          | ×    |
|------------|------|--------------|----------|------|
| 1          |      |              | S        | iend |
| 22.50      |      |              |          | ^    |
| 22.50      |      |              |          |      |
| 22.50      |      |              |          |      |
| 22.50      |      |              |          |      |
| 22.50      |      |              |          |      |
| 22.50      |      |              |          |      |
| 22.50      |      |              |          |      |
| 22.50      |      |              |          |      |
| 22.50      |      |              |          |      |
| 22.50      |      |              |          |      |
| 22.50      |      |              |          |      |
| 22.50      |      |              |          |      |
| 22.50      |      |              |          |      |
| 22.50      |      |              |          |      |
| 22.50      |      |              |          |      |
| 22.50      |      |              |          |      |
| 22.00      |      |              |          |      |
| 22.00      |      |              |          |      |
| 22.00      |      |              |          |      |
| 22.00      |      |              |          |      |
| 22.00      |      |              |          |      |
|            |      |              |          | ~    |
| Autoscroll | Bol  | th NL & CR v | 9600 bau | i v  |

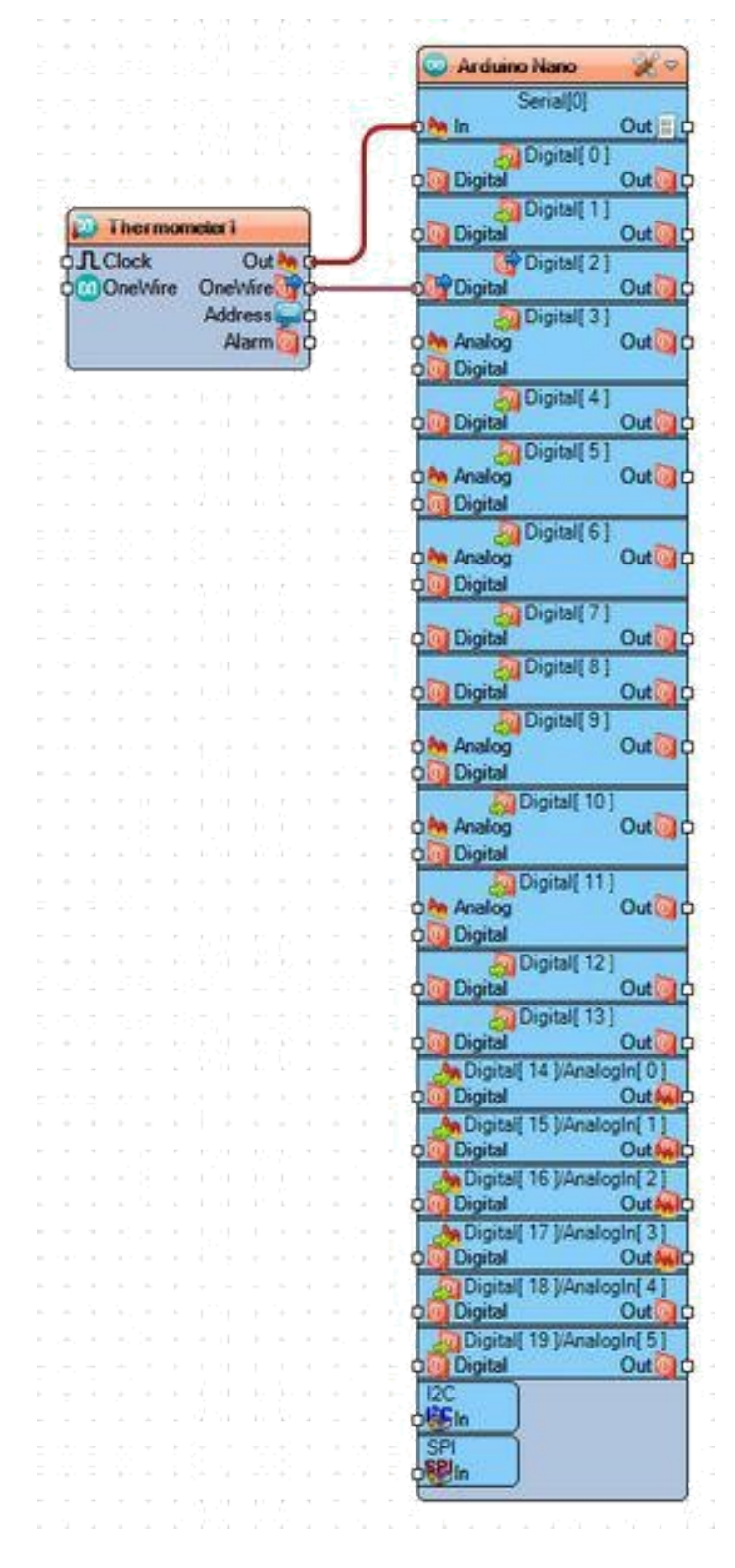

## **File Downloads**

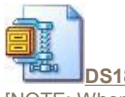

[NOTE: When saving, if you see .tmp as the file ext, rename it to 'DS18S20Instructable.zip']

# İlgili Instructable

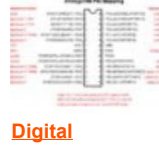

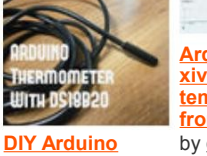

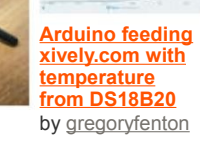

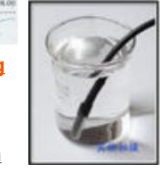

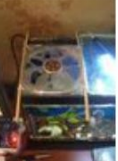

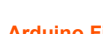

Temperature probe with RJ45 Tank Cooler by adyominov connector by rik

Arduino Fish

<u>alarm</u>by foxxtrotalpha

Computer/Laptop Temperature

Monitor USB with optional

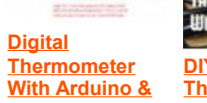

Thermometer With DS18B20

DS18B20 by Rahul Mitra

by **KonstantinDimitrov** 

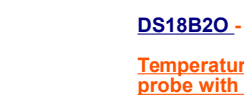